OneDrive (アイコンの意味)

Windows 11 では、エクスプローラーのファイルやフォルダに、以下のようなアイコンが表示 される場合があります。

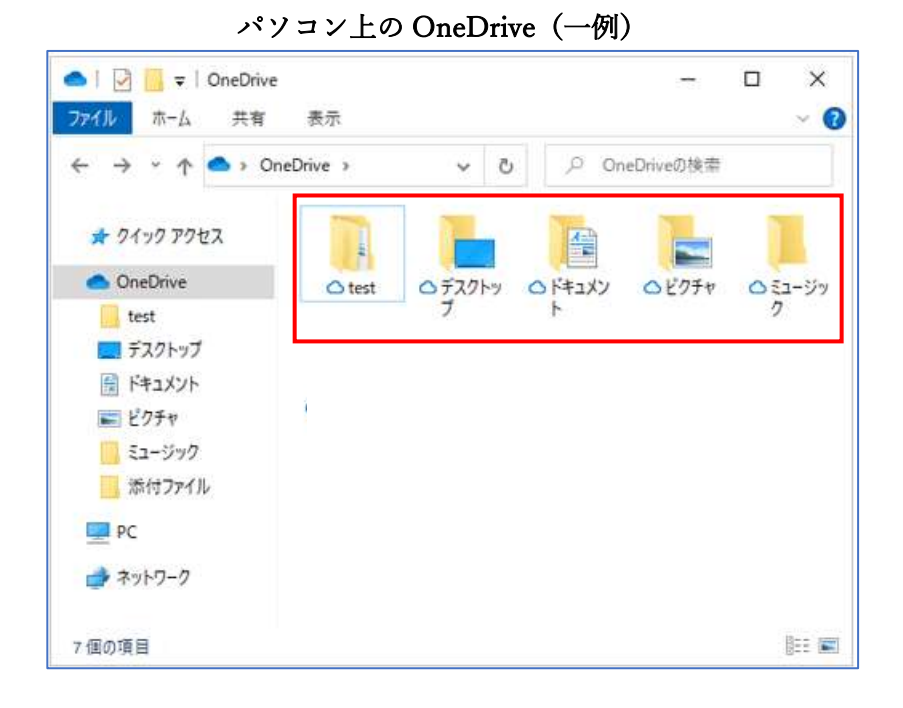

OneDrive のファイルオンデマンド機能が有効な場合、このアイコンによって、クラウドの OneDrive と PC の OneDrive の同期状況を識別できます。

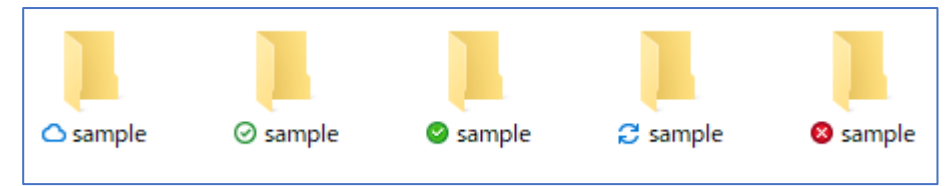

・青い雲のマーク

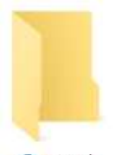

△ sample

「雲アイコン」マークが表示されている場合は、ファイルがクラウドにのみ保存されている状態です。このマークが表示されているファイルは、PCのディスク容量を消費しません。このファイルを PC 上で使用するには、インターネットに接続している必要があります。

## ・白地のチェックマーク

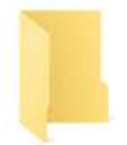

⊘ sample

「白地アイコン」マークが表示されている場合は、クラウドと PC の両方に保存されている状態です。インターネット接続に関係なくファイルを使用することができますが、PC のディス ク容量が消費されます。インターネット接続時に「雲アイコン」マークが表示されているファ イルを使用すると、ファイルが PC にダウンロードされ、マークが「雲アイコン」から「白地 アイコン」に変わります。

<補足>

 ・ディスクの空き容量を増やしたいなどの理由で、再びクラウドにのみ保存したい場合は、フ アイルを右クリックして、表示された一覧から「空き領域を増やす」をクリックします。マ ークが再び「雲アイコン」に戻り、クラウドにのみ保存されている状態になります。

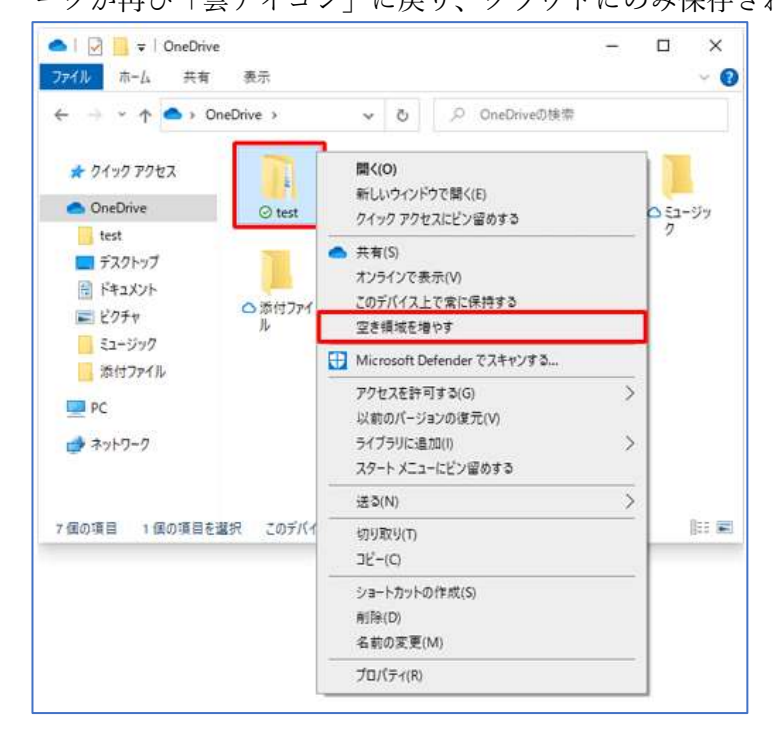

・緑地のチェックマーク

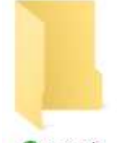

sample

「緑地アイコン」マークは、OneDrive に保存されているファイルを右クリックして、表示さ れた一覧から「このデバイス上で常に保持する」をクリックしてチェックを付けたファイルに 表示されます。

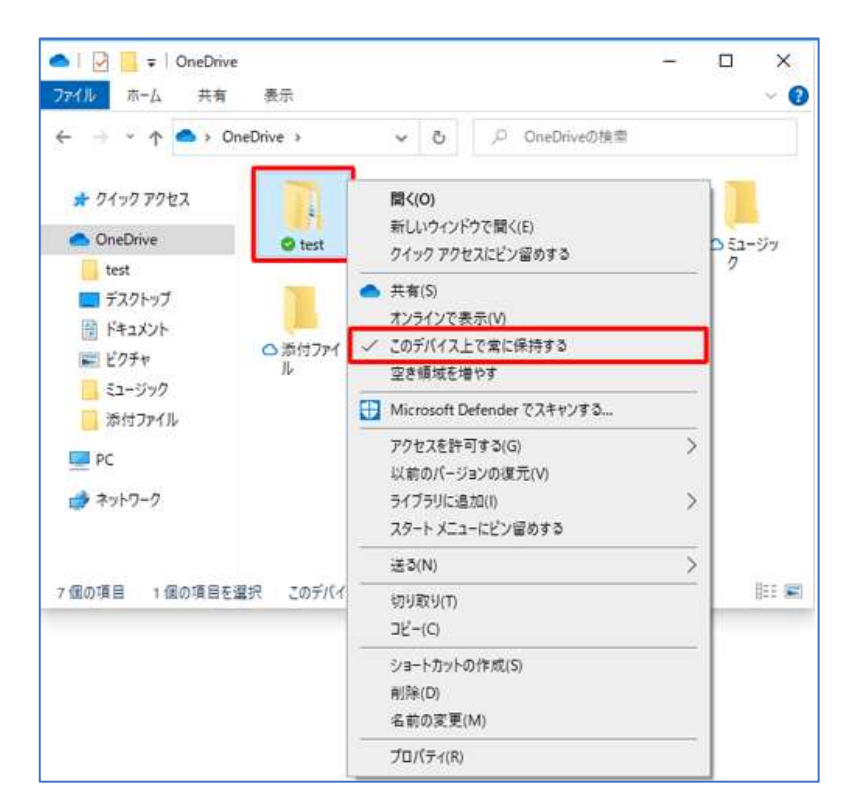

このマークが表示されているファイルは、インターネットに接続していなくても、常に PC 上で使用することができます。クラウドに保存されているファイルはすべて PC にも同時に保存 されるため、PC のディスク容量が消費されます。

・矢印マーク

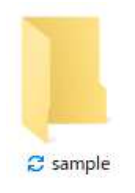

「矢印マーク」マークは、OneDrive がクラウドと PC でファイルを同期している際に表示さ れます。

・「×」マーク

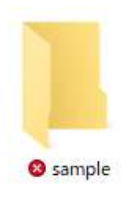

「×」マークは、OneDrive の容量不足などが原因で、クラウドと PC でファイルが同期でき ていない場合に表示されます。エクスプローラーにファイルが表示されていても、クラウドの OneDrive には保存されていません。OneDrive の容量が不足している場合、不要なデータを 削除したり、OneDrive の容量を購入したりするなどして、空き容量を増やす必要があります。